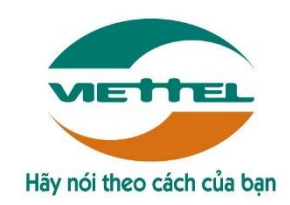

## TẬP ĐOÀN CÔNG NGHIỆP - VIỄN THÔNG QUÂN ĐỘI

# HƯỚNG DẪN SỬ DỤNG PHẦN MỀM CẤP BÙ THỜI HẠN CHỨNG THƯ SỐ VIETTEL – CA

Hà Nội, 3/2020

## MỤC LỤC

| MỤC LỤC 2                                                                                                    |
|----------------------------------------------------------------------------------------------------|
| I. Phần mềm tự động cấp bù thời hạn chứng thư số Viettel-CA                                                                                 |
| 1. Download và cài đặt phần mềm cấp bù tự động3                                                                                             |
| 2. Đăng nhập                                                                                                    |
| 3. Điều kiện chứng thư số thuộc diện cấp bù thời hạn6                                                                                       |
| 4. Thông báo cài đặt chứng thư số mới thành công6                                                                                           |
| <ul> <li>II. Phần mềm cấp bù thời hạn chứng thư số Viettel-CA. (nếu dùng được phần mềm cấp bù tự động ở mục I thì bỏ qua mục này)</li></ul> |
| 1. Download và cài đặt phần mềm cấp bù8                                                                                                    |
| 2. Đăng nhập                                                                                                    |
| 3. Gửi yêu cầu cấp bù11                                                                                                    |
| 4. Cài đặt Chứng thư số13                                                                                                    |
| III. Hướng dẫn xử lý một số lỗi thường gặp15                                                                                                |
| 1. Mở phần mềm cấp bù CTS thấy thông báo: "Không tìm thấy USB" 15                                                                           |
| 2. Cài đặt phần mềm cấp bù gặp lỗi "ShellExecuteEx failed code 255"17                                                                       |
| 3. Cài đặt phần mềm cấp bù gặp lỗi "The system cannot find the path specified."17                                                           |
| 4. Cài đặt phần mềm cấp bù trên Hệ điều hành WinXP gặp lỗi "Viettel-CA Pro.exe is not a<br>valid win32 application"                         |
| 5. Hướng dẫn cài đặt chứng thư số khi đã cấp thành công trên hệ thống nhưng phần mềm<br>không tự cài chứng thư số mới vào usb18             |

#### I. Phần mềm tự động cấp bù thời hạn chứng thư số Viettel-CA.

1. Download và cài đặt phần mềm cấp bù tự động.

Lưu ý: Cài đặt Token Manager với quyền Admin.

+ Mở **USB Token Manager** và thực hiện cập nhật phần mềm => nhấn **Yes** để cập nhật bản mới.

| Token Manager Version 4.0              | )<br>- A MA AND AND ANTAL MANAGEMENTS - MANAGEMENTS - MANAGEMENTS | ×                         |
|----------------------------------------|-------------------------------------------------------------------|---------------------------|
| VIETTEL-GA<br>PKI TOKEN                | TOKEN MANAGER                                                     | Hãy nói theo cách của bạn |
| ⊞ 🎡 Cấu hình                           |                                                                   |                           |
| Chứng thư số<br>Cập nhật<br>Giới thiệu | Token Manager<br>Đã có phiên bản mới. Bạn có muốn cập nhật?       | ×                         |
|                                        | Yes No<br>Website: WWW.Vietter-ca.Vit<br>Hotline: 19008098        | pình - Hà Nội             |
|                                        |                                                                   |                           |

+ Khi Token Manager cập nhật lên bản mới thành công, máy tính sẽ hiện thông báo cài đặt **phần mềm cấp bù thời hạn chứng thư số tự động** như sau:

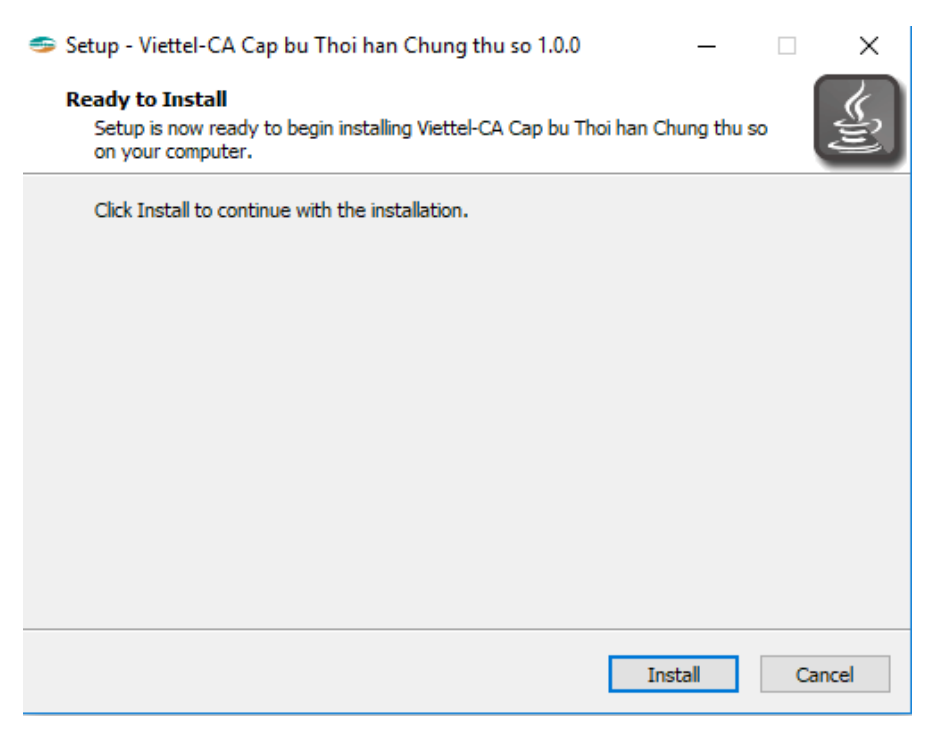

+ Nhấn **Install** để cài đặt phần mềm => Cài đặt thành công, phần mềm sẽ hiển thị phần mềm "**Viettel-CA Pro**" trên màn hình desktop của máy tính.

#### Hoặc Download file cài đặt Phần mềm cấp bù tự động Tại đây.

## 2. Đăng nhập.

#### Lưu ý:

Trong suốt quá trình phần mềm cài đặt chứng thư số, cần đảm bảo máy tính có kết nối mạng internet.

Vì là phần mềm cấp bù tự động nên đảm bảo máy tính trong suốt quá trình cấp bù chỉ cắm **một USB token** để phần mềm tự động thực hiện cài đặt chứng thư số mới vào USB được chính xác.

+ Bước 1: Cắm usb token vào máy tính

+ Bước 2: Mở phần mềm cấp bù tự động chứng thư số => Giao diện mở lên

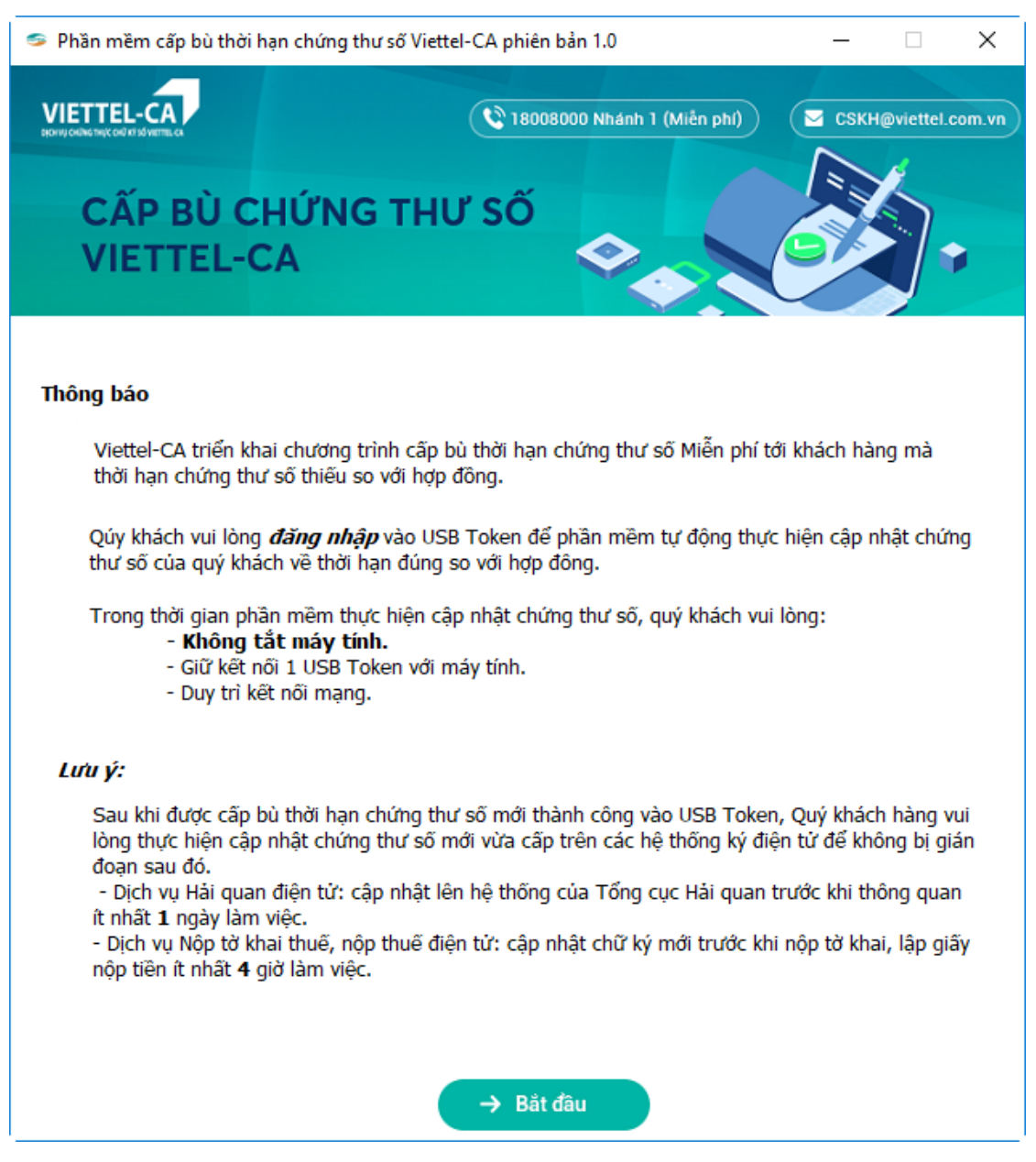

+ Bước 3: Nhấn Bắt đầu => Phần mềm chuyển sang màn hình Đăng nhập USB Token

+ Bước 4: Nhập mã PIN USB token

| 🥩 Phần mềm cấp bù thời hạn ( | hứng thư số Viettel-CA phiên bản 1.0 |        | _          |           | × |
|------------------------------|--------------------------------------|--------|------------|-----------|---|
|                              | 18008000 Nhánh 1 (Miễn phí)          |        | CSKH@viet  | tel.com.v | m |
| Ø                            | E                                    |        | Ø          |           |   |
| 01. Đang nhạp USB To         | ten 02. Gưi yêu câu cấp bù           | 03. Ca | ai dạt CTS |           |   |
| Đăng nhập USB Token          |                                      |        |            |           |   |
| USB                          | 1 - V4 - Viettel-CA                  |        | Ø          |           |   |
| Mã PIN                       | •••••                                |        |            |           |   |
|                              | 🗹 Khởi động cùng hệ điều hành        |        |            |           |   |
|                              | ← Trang chủ → Đăng nhậ               | ip     |            |           |   |
|                              |                                      |        |            |           |   |
|                              |                                      |        |            |           |   |
|                              |                                      |        |            |           |   |
|                              |                                      |        |            |           |   |
|                              |                                      |        |            |           |   |
|                              |                                      |        |            |           |   |

+ Bước 5: Nhấn **Đăng nhập** => Phần mềm cấp bù tự động kiểm tra chứng thư số thuộc diện và thực hiện cấp bù (nếu có chứng thư số thuộc diện trong USB token).

#### 3. Điều kiện chứng thư số thuộc diện cấp bù thời hạn.

+ Chứng thư số được cấp bởi Chứng thư số Viettel-CA thời hạn 2015-2020.

+ Chứng thư số có trạng thái họp lệ (đang hoạt động), hết hạn đúng ngày
02/10/2020 nhưng theo họp đồng ký kết với Viettel vượt 02/10/2020.

+ Chứng thư số được cấp trước ngày 17/07/2019.

#### 4. Thông báo cài đặt chứng thư số mới thành công.

+ Khi phần mềm tự động kiểm tra thấy chứng thư số thuộc diện cấp bù trong usb token, phần mềm sẽ thực hiện quá trình sinh khóa và cài đặt chứng thư số mới.

+ Cài đặt thành công, phần mềm sẽ hiển thị thông báo "Cài đặt chứng thư số thành công. Serial chứng thư số mới là: 54xxxxxxxxxxxxxxx.".

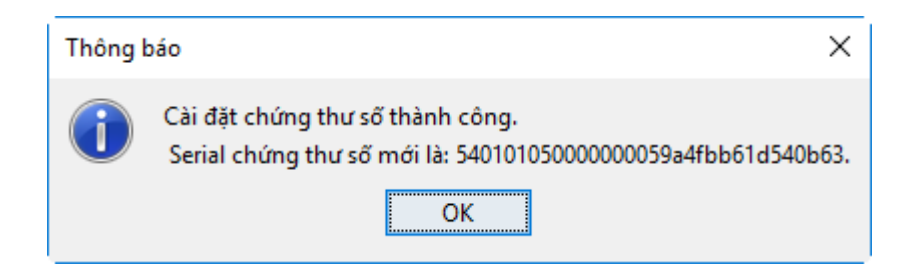

+ Chứng thư số cũ thuộc diện trước đó, sau khi cấp bù thành công sẽ chuyển trạng thái không thuộc diện và chứng thư số mới được cài đặt vào USB token. Đăng nhập USB token để kiểm tra chứng thư số.

| 🗢 Phần                                       | mềm cấp bù chứng thư số Viettel-CA Versio                                                                                                    | on 1.0                                                                                        |                               |                 | ×        |
|----------------------------------------------|----------------------------------------------------------------------------------------------------|-----------------------------------------------------------------------------------------------|-------------------------------|-----------------|----------|
|                                              |                                                                                                    | 18008000 Nhánh 1 (Miền phí)                                                                   | 🗹 СЅКН                        | @viettel.com.vn | D        |
|                                              | Ø                                                                                                    |                                                                                               | Ø                             |                 |          |
|                                              | 01. Đăng nhập USB Token 0                                                                                                    | 2. Gửi yêu cầu cấp bủ                                                                         | 03. Cài đặt (                 | стѕ             |          |
|                                              | Hiện tại hệ thống đang xử lý yêu cầu.<br>← Quay lạ                                                                                                    | Quý khách vui lòng quay lại khi có tin<br>i Là Cài đặt CTS                                    | nhắn thành                    | n công.         |          |
| STT                                          | Tên                                                                                                    | SerialNumber                                                                                  | Thời hạn                      | Thuộc diện      | <b>^</b> |
| 1                                            | TEST                                                                                                    | 5404fffeb7033fb316d672201b7e                                                                  | 15-07-2                       | Không           | Ξ        |
| 2                                            | TEST                                                                                                    | 5404fffeb7033fb316d672201b7e                                                                  | 02-10-2                       | Không           |          |
| 3                                            | CÔNG TY TNHH M/T THÀNH VIÊN T1                                                                                                    | 54010105000000059a4fbb61d5                                                                    | 23-01-2                       | Không           |          |
|                                              |                                                                                                    |                                                                                               |                               |                 | -        |
| Chứng<br>Quý kh:<br>hiểm Xâ<br><i>Cảm ơn</i> | thư số của Quý khách đã được cài đặt thả<br>ách vui lòng cập nhật thông tin Chứng thi<br>ã hội, tham khảo hướng dẫn tại đây:<br>Link Hướng dẫn cập nhật Chứ<br>n quý khách đã tin tướng và sử dung dịch | ành công.<br>ư số mới trên các hệ thống ký số như<br><b>ng thư số mới trên 1 số hệ thốn</b> g | ư: Thuế, Hả<br>J <b>ký số</b> | i Quan, Bào     |          |

+ Click vào link Hướng dẫn cập nhật Chứng thư số mới trên 1 số hệ thống ký số để xem hướng dẫn cập nhật Chứng thư số mới trên 1 số hệ thống Hải quan, Thuế, BHXH,...

#### Lưu ý:

Sau khi được cấp bù thời hạn chứng thư số mới thành công vào USB Token, Quý khách hàng vui lòng thực hiện cập nhật chứng thư số mới vừa cấp trên các hệ thống ký điện tử để không bị gián đoạn sau đó.

- Dịch vụ Hải quan điện tử: cập nhật lên hệ thống của Tổng cục Hải quan trước khi thông quan ít nhất 1 ngày làm việc.
- Dịch vụ Nộp tờ khai thuế, nộp thuế điện tử: cập nhật chữ ký mới trước khi nộp tờ khai, lập giấy nộp tiền ít nhất 4 giờ làm việc.

Trong thời gian chờ các hệ thống ký cập nhật chứng thư số mới, Quý khách hàng vẫn có thể dùng Chứng thư số cũ để kê khai bình thường. Do đó, tuyệt đối KHÔNG XÓA CHÚNG THƯ SỐ CŨ KHỔI USB TOKEN để đảm bảo việc kê khai vẫn được diễn ra bình thường.

**II. Phần mềm cấp bù thời hạn chứng thư số Viettel-CA.** (nếu dùng được phần mềm cấp bù tự động ở mục I thì bỏ qua mục này)

Lưu ý: Áp dụng với phiên bản USB Token Manager V4.

#### 1. Download và cài đặt phần mềm cấp bù. Cách 1: Đối với máy tính chưa cài JAVA

Điều kiện đảm bảo khi chạy phần mềm: Máy tính cần cài một trong các phiên bản java sau:

+ Java 7 32 bits, có thể download tại đây

+ Java 8 32 bits, có thể download tại đây

+ Java 8 64 bits, có thể download tại đây

Chú ý: Không hỗ trợ Java 7 phiên bản 64 bit.

Bước 1: Download phần mềm cấp bù tại đây.

Bước 2: Sau khi download thực hiện giải nén và chạy file **.exe** với **Run as** ministrator

- Click Install để cài đặt.

| S Viettel-CA Cap b | u Thoi han Chung thu so                                                                |        | × |
|--------------------|----------------------------------------------------------------------------------------|--------|---|
|                    | Viettel-CA Cap bu Thoi han Chung thu so                                                |        | * |
|                    | Destination folder<br>Viettel-CA Cap bu Thoi han Chung thu so<br>Installation progress | Browse | • |
|                    | Install                                                                                | Cancel |   |

- Cài đặt thành công => phần mềm tạo Shortcut hiển thị trên Desktop màn hình.

#### Cách 2: Đối với máy tính đã cài JAVA

Bước 1: Download phần mềm cấp bù tại đây.

#### Bước 2: Sau khi download thực hiện giải nén và chạy file .exe

| Name                               | Date modified      | Туре        | Size     |  |
|------------------------------------|--------------------|-------------|----------|--|
| 🐌 configs                          | 30/07/2019 5:30 CH | File folder |          |  |
| 퉬 images                           | 30/07/2019 5:30 CH | File folder |          |  |
| 퉬 lib                              | 30/07/2019 5:29 CH | File folder |          |  |
| 퉬 logs                             | 01/08/2019 4:55 CH | File folder |          |  |
| 🐌 RootCA                           | 30/07/2019 5:30 CH | File folder |          |  |
| 🥌 Viettel.ico                      | 23/07/2019 6:33 CH | Icon        | 34 KB    |  |
| Viettel-CA Cap bu thoi han CTS.exe | 31/07/2019 8:25 SA | Application | 1,077 KB |  |

#### - Click Install để cài đặt với Run as ministrator

| Setup - Viettel-CA Cap bu Thoi han Chung thu so 1.0.0                                                     |                |
|----------------------------------------------------------------------------------------------------|----------------|
| Ready to Install<br>Setup is now ready to begin installing Viettel-CA Cap bu Thoi ha<br>on your computer. | n Chung thu so |
| Click Install to continue with the installation.                                                          |                |
|                                                                                                    |                |
|                                                                                                    |                |
|                                                                                                    |                |
|                                                                                                    |                |
|                                                                                                    | Install Cancel |

- Phần mềm đang được cài đặt:

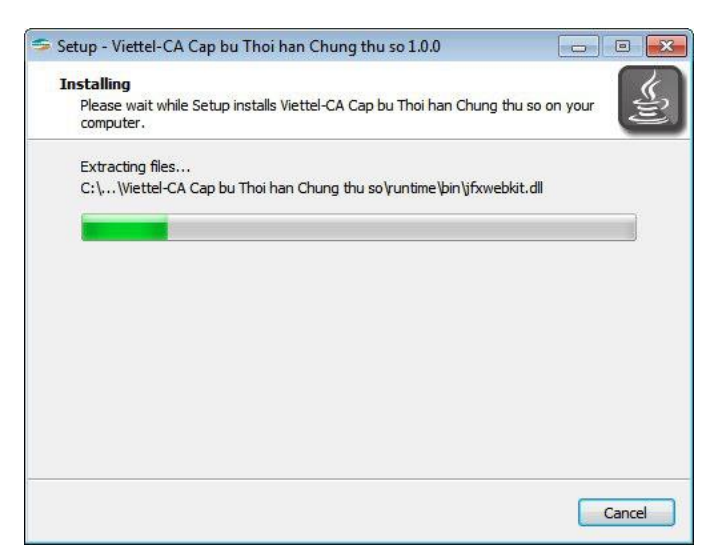

- Cài đặt thành công => phần mềm tạo Shortcut hiển thị trên Desktop màn hình.

#### 2. Đăng nhập.

**Lưu ý**: Trong suốt quá trình Gửi yêu cầu và Cài đặt Chứng thư số, cần đảm bảo máy tính có kết nối mạng internet.

+ Bước 1: Cắm usb token vào máy tính

+ Bước 2: Mở phần mềm Cấp bù CTS => Giao diện phần mềm cấp bù hiện lên

| 🦻 Phần mềm cấp bù chu                    | ing thư số Viettel-CA Version 1.0                                            |                                                           |                                       |
|------------------------------------------|------------------------------------------------------------------------------|-----------------------------------------------------------|---------------------------------------|
| VIETTEL-CA                               | <b>()</b> 1800                                                               | 18000 Nhánh 1 (Miễn phí)                                  | CSKH@viettel.com.vn                   |
| VIETTEL                                  | -CA                                                                          |                                                           |                                       |
| Hướng dẫn                                |                                                                              |                                                           |                                       |
| Viettel-CA triển kh<br>Chứng thư số thiế | ai chương trình cấp bug thời hạn ch<br>u so với hợp đồng.                    | ứng thư số <b>Miễn phí</b> tới khá                        | ách hàng mà thời hạn                  |
| Để kiếm tra có đủ<br>tính và thực hiện t | điều kiện hay không và tham gia chu<br>heo các bước sau:                     | rơng trình: Quý khách vui k                               | òng gần Token vào máy                 |
|                                          | Bước 1: Đăng nhập vào USB Toke                                               | n                                                         |                                       |
| Bước                                     | 2: Gửi yêu cầu cấp bù                                                        |                                                           |                                       |
| Quý k<br>sẽ nhạ                          | hách vui lòng lựa chọn CTS đủ điều k<br>ìn thông báo kết quả xử lý yêu cầu.  | iện và cung cấp Số điện th                                | ioai                                  |
|                                          | Bước 3: Cài đặt chứng thư số mới                                             |                                                           |                                       |
| Ø                                        | Khi chứng thư số được cấp thành<br>thoại cung cấp ở Bước 2, quý khá          | công hệ thống sẽ gửi tin n<br>ch vui lòng nhấn vào "Cài c | hân tới Số điện<br>đặt chứng thư số". |
|                                          | Quý khách đăng nhập Token man                                                | ager để xem thông tin CTS                                 | mới.                                  |
| Lưu ý: Sau khi thụ<br>nghệ thông tin đa  | c hiện thành công, quý khách vui lòn<br>ng sử dụng như Kê khai thuế, Hải qui | g cập nhật Chúng thư số n<br>nn, Bảo hiểm xã hội,         | nới trên các hệ thống công            |
|                                          | → Båt                                                                        | đâu                                                       |                                       |

+ Bước 3: Nhấn **Bắt đầu** => Phần mềm chuyển sang màn hình **Đăng nhập USB Token** 

+ Bước 4: Click combo box USB để chọn USB token đăng nhập (Trường hợp trên máy tính cắm nhiều usb hệ thống sẽ hiển thị nhiều lựa chọn, cần cấp CTS vào usb token nào thì chọn usb token đó). Tên của usb token hiển thị theo cấu trúc: **STT** - **Version USB** – **Tên USB** (VD: 1 - V4 - Viettel)

+ Bước 5: Nhập mã PIN của usb token vừa chọn

| 🥯 Phần mềm cấp bù thời hạn | chứng thư số Viettel-CA phiên bản 1.0 | - 🗆 X               |
|----------------------------|---------------------------------------|---------------------|
|                            | 18008000 Nhánh 1 (Miền phi)           | CSKH@viettel.com.vn |
| 01 Đặc phập USB Tơ         |                                       |                     |
| Đăng nhập USB Token        | ken Uz. Gu yeu dau dap bu             |                     |
| USB                        | 1 - V4 - Viettel-CA                   | ♥ Ø                 |
| Mã PIN                     | ••••••                                |                     |
|                            | 🗹 Khởi động cùng hệ điều hành         |                     |
|                            | ← Trang chủ → Đăng nhậ                | P                   |
|                            |                                       |                     |
|                            |                                       |                     |
|                            |                                       |                     |
|                            |                                       |                     |
|                            |                                       |                     |

+ Bước 6: Nhấn Enter hoặc click Đăng nhập => Phần mềm chuyển sang màn hình Gửi yêu cầu cấp bù

#### 3. Gửi yêu cầu cấp bù

- Hệ thống tự động load lên danh sách Chứng thư số trong USB Token và tự động kiểm tra Chứng thư số có thuộc diện cấp bù hay không.
- Chứng thư số có trạng thái họp lệ (đang hoạt động), hết hạn đúng ngày 02/10/2020 nhưng theo họp đồng ký kết với Viettel vượt 02/10/2020.
- Nếu không nhập hoặc nhập sai định dạng số điện thoại => button Gửi yêu cầu sẽ disable không cho phép gửi.
- Nếu chọn Chứng thư số không thuộc diện => button Gửi yêu cầu cũng sẽ disable không cho phép gửi.

+ Bước 1: Chọn Chứng thư số thuộc diện cấp bù => Nhập Số điện thoại hợp lệ

| + Bước 2: Click <b>Gửi yêu câu</b> => popup xác nhận hiện ra => click Đ | )ồng ý |
|-------------------------------------------------------------------------|--------|
|-------------------------------------------------------------------------|--------|

| 51     | <sup>p</sup> hần mềi | m cấj  | o bù chứng thư số Viettel-CA Versio | on 1.0                          |                             |
|--------|----------------------|--------|-------------------------------------|---------------------------------|-----------------------------|
| \<br># |                      | L-C/   |                                     | 18008000 Nhánh 1 (Miễn phí)     | CSKH@viettel.com.vn         |
|        |                      |        | Ø                                   | E                               | 6                           |
|        |                      | )1. Đă | ng nhập USB Token 🛛 🗘               | 2. Gửi yêu cầu cấp bủ           | 03. Cài đặt CTS             |
| Qú     | iy khách             | ı vui  | lòng nhấn chọn CTS                  |                                 |                             |
| s      | TT Tê                | n      |                                     | Serial Number                   | Thời hạn Thuộc diện 🔺       |
| 1      | TES                  | ST     |                                     | 5404fffeb7033fb316d672201b7e    | 15-07-2 Không               |
| 2      | TE                   | ST     |                                     | 5404fffeb7033fb316d672201b7e    | 02-10-2 Có                  |
|        |                      |        |                                     |                                 | +                           |
| Qu     | ıý khách             | n vui  | lòng nhập Số điện thoại di độ       | ng để nhận tin nhắn thông báo   | kết quả xử lý               |
| Ső     | điện thơ             | oai    | 0999999999                          | <u>^</u>                        |                             |
|        |                      |        | LI                                  |                                 |                             |
|        |                      |        |                                     |                                 |                             |
|        |                      |        | Thông t                             | in chứng thư số                 |                             |
|        | Тê                   | n:     | TEST                                | Thuộc diệ                       | n cấp bù: <b>Có</b>         |
|        | Seria                | al:    | 5404fffeb7033fb316d67220            | 1b7e7f86                        | Thời hạn: 02-10-2020        |
|        | Trạng th             | ái:    | Chưa gửi yêu cầu-Chưa cấp-C         | hưa cài đặt Thời hạn dự kiến sa | u cấp bù: <b>15-01-2021</b> |
|        | Thông ti             | in•    |                                     |                                 |                             |
|        | mong a               |        |                                     |                                 |                             |
|        |                      |        |                                     |                                 |                             |
|        |                      |        |                                     |                                 |                             |
|        |                      |        | ← Quay lại                          | 🖈 Gửi yêu cầu 🛛 🕹 Cài đặ        | it CTS                      |
|        |                      |        |                                     |                                 |                             |
|        |                      |        |                                     |                                 |                             |
|        |                      |        |                                     |                                 |                             |
|        |                      |        | Xác nhân                            |                                 |                             |
|        |                      |        |                                     |                                 |                             |
|        |                      |        | Qúy khách có chắc c                 | hắn gửi yêu cầu cấp bù chứng tł | nư số?                      |
|        |                      |        |                                     | Hủy Đồng ý                      |                             |
|        |                      |        |                                     |                                 |                             |

+ Bước 3: Hiển thị thông báo "Gửi yêu cầu thành công. Quý khách vui lòng chờ tin nhắn hệ thống gửi về." => Click OK

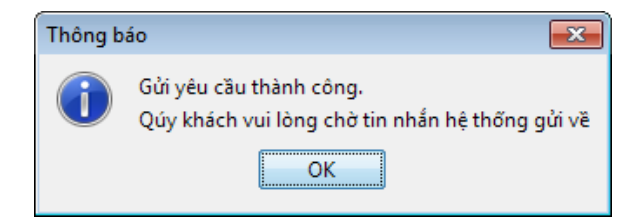

+ Bước 4: Sau khi nhận được tin nhắn gửi về Số điện thoại thành công. Thực hiện chuyển sang bước tiếp theo (**màn hình Cài đặt Chứng thư số**) để thực hiện cài đặt Chứng thư số mới.

#### 4. Cài đặt Chứng thư số

+ Bước 1: Click button Cài đặt CTS để chuyển sang màn hình tiếp theo

|               | mêm câ                                | íp bù chứng thư số Viettel-CA Ve                                    | rsion 1.0                                       |                                                 |                                     |                                |
|---------------|---------------------------------------|---------------------------------------------------------------------|-------------------------------------------------|-------------------------------------------------|-------------------------------------|--------------------------------|
|               | TEL-C                                 | A                                                                   | 18008000                                        | ) Nhánh 1 (Miễn phí)                            | 🖂 сѕкн                              | @viettel.com.vn                |
|               |                                       |                                                                     | E                                               |                                                 | 0                                   |                                |
|               | 01. Đ                                 | ăng nhập USB Token                                                  | 02. Gửi yêu cầu cấ                              | ip bù                                           | 03. Cài đặt (                       | CTS                            |
| Qúy kl        | iách vu                               | i lòng nhấn chọn CTS                                                |                                                 |                                                 |                                     |                                |
| STT           | Tên                                   |                                                                     | Serial Number                                   | r                                               | Thời hạn                            | Thuộc diện 🔺                   |
| L             | TEST                                  |                                                                     | 5404fffeb7033                                   | 3fb316d672201b7e                                | 15-07-2                             | Không                          |
| 2             | TEST                                  |                                                                     | 5404fffeb7033                                   | 3fb316d672201b7e                                | <u>0</u> 2-10-2                     | Có                             |
|               |                                       |                                                                     |                                                 |                                                 |                                     | -                              |
| ố điện        | thoại                                 | 0999999999                                                          | ÷                                               |                                                 |                                     |                                |
|               |                                       | Thôn                                                                | g tin chứng thư                                 | í số                                            |                                     |                                |
|               | Tên:                                  | Thôn                                                                | g tin chứng thư                                 | í <b>số</b><br>Thuộc diệ                        | n cấp bù:                           | Có                             |
|               | Tên:<br>Serial:                       | Thôn<br>TEST<br>5404fffeb7033fb316d672                              | g tin chứng thư<br>201b7e7f86                   | r <b>số</b><br>Thuộc diệ                        | n cấp bù:<br>Thời hạn:              | Có<br>02-10-2020               |
| Trạng         | Tên:<br>Serial:<br>3 thái:            | Thôn<br>TEST<br>5404fffeb7033fb316d672<br>Chưa gửi yêu cầu-Chưa cấj | g tin chứng thư<br>201b7e7f86<br>>-Chưa cài đặt | ť <b>số</b><br>Thuộc diệ<br>Thời hạn dự kiến sa | n cấp bù:<br>Thời hạn:<br>u cấp bù: | Có<br>02-10-2020<br>15-01-2021 |
| Trạng<br>Thôr | Tên:<br>Serial:<br>9 thái:<br>1g tin: | Thôn<br>TEST<br>5404fffeb7033fb316d672<br>Chưa gửi yêu cầu-Chưa cấj | g tin chứng thư<br>201b7e7f86<br>ɔ-Chưa cài đặt | r <b>số</b><br>Thuộc diệ<br>Thời hạn dự kiến sa | n cấp bù:<br>Thời hạn:<br>u cấp bù: | Có<br>02-10-2020<br>15-01-2021 |

+ Bước 2: Click Cài đặt CTS để thực hiện cài đặt Chứng thư số mới về USB.

| 🍒 Phần                                                                                                    | mềm cấp bù chứng thư số Viettel-C | A Version 1.0                                                           |               |                  | X |
|----------------------------------------------------------------------------------------------------|-----------------------------------|-------------------------------------------------------------------------|---------------|------------------|---|
|                                                                                                    | TTEL-CA                           | 18008000 Nhánh 1 (Miền phí)                                             | 🗹 СЅКН        | l@viettel.com.vi |   |
|                                                                                                    | Ø                                 | E                                                                       | 0             |                  |   |
|                                                                                                    | 01. Đăng nhập USB Token           | 02. Gửi yêu cầu cấp bù                                                  | 03. Cài đặt ( | стѕ              |   |
|                                                                                                    | Hiện tại nệ thong dang xư lý yế   | u cau. Quy knach vul long quay lại khi có ti<br>Quay lại L. Cài đặt CTS |               | n cong.          |   |
| STT                                                                                                    | Tên                               | SerialNumber                                                            | Thời hạn      | Thuộc diện       |   |
| 1                                                                                                    | TEST                              | 5404fffeb7033fb316d672201b7e.                                           | . 15-07-2     | Không            | = |
| 2                                                                                                    | TEST                              | 5404fffeb7033fb316d672201b7e.                                           | . 02-10-2     | Có               |   |
|                                                                                                    |                                   |                                                                         | -             |                  |   |
|                                                                                                    |                                   |                                                                         |               |                  | - |
| Chứng thư số của Quý khách đã được cài đặt thành công.<br>Quý khách vui lòng cập nhật thông tin Chứng thư số mới trên các hệ thống ký số như: Thuế, Hải Quan, Bảo<br>nểm Xã hội, tham khảo hướng dẫn tại đây:<br>Link Hướng dẫn cập nhật Chứng thư số mới trên 1 số hệ thống ký số<br>Cảm ơn quý khách đã tin tướng và sử dụng dịch vụ chứng thư số của Viettel-CA! |                                   |                                                                         |               |                  |   |
|                                                                                                    |                                   |                                                                         |               |                  |   |

+ Bước 3: Có hiển thị popup thông báo xác nhận => click **Đồng ý** để thực hiện cài đặt chứng thư số mới.

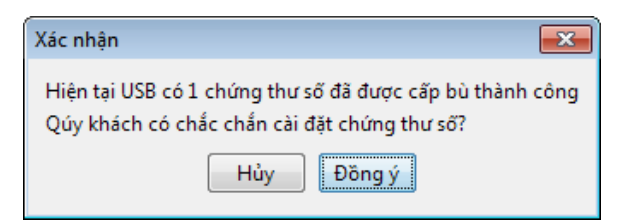

+ Bước 4: Cài đặt thành công, sẽ hiển thị popup thông báo "Cài đặt chứng thư số thành công. Serial chứng thư số mới là: xxxxxxxxxxxxxxx.".

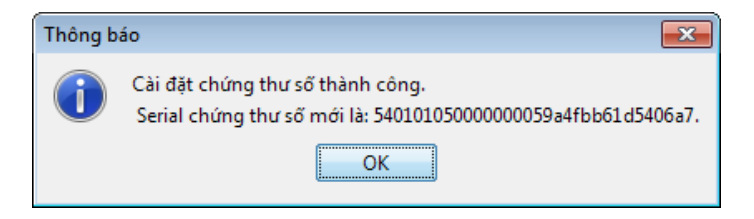

- Chứng thư số mới đã được cài đặt thành công vào USB Token.

|     | n mềm cấp bù chứng thư số Viettel-CA Vers | ion 1.0                       |               |                 |
|-----|-------------------------------------------|-------------------------------|---------------|-----------------|
|     | TTEL-CA                                   | 🔇 18008000 Nhánh 1 (Miễn phí) | 🖂 сѕкн        | @viettel.com.vn |
|     | Ø                                         |                               | Ø             |                 |
|     | 01. Đăng nhập USB Token                   | 02. Gửi yêu cầu cấp bù        | 03. Cài đặt 0 | CTS             |
|     | C Quay l                                  | ại 🛃 Cài đặt CTS              |               | -               |
| STT | Tên                                       | SerialNumber                  | Thời hạn      | Thuộc diện      |
| 1   | TEST                                      | 5404fffeb7033fb316d672201b7e  | 15-07-2       | Không           |
|     | TEST                                      | 5404fffeb7033fb316d672201b7e  | 02-10-2       | Không           |
| 2   |                                           |                               |               |                 |
| 3   | CÔNG TY TNHH M/T THÀNH VIÊN TI            | 540101050000000059a4fbb61d5   | 23-01-2       | Không           |
| 3   | CÔNG TY TNHH M/T THÀNH VIÊN TI            | 54010105000000059a4fbb61d5    | 23-01-2       | Không           |

+ Click vào link Hướng dẫn cập nhật Chứng thư số mới trên 1 số hệ thống ký số để xem hướng dẫn cập nhật Chứng thư số mới trên 1 số hệ thống Hải quan, Thuế, BHXH,...

#### L**ru ý:**

Sau khi được cấp bù thời hạn chứng thư số mới thành công vào USB Token, Quý khách hàng vui lòng thực hiện cập nhật chứng thư số mới vừa cấp trên các hệ thống ký điện tử để không bị gián đoạn sau đó.

- Dịch vụ Hải quan điện tử: cập nhật lên hệ thống của Tổng cục Hải quan trước khi thông quan ít nhất 1 ngày làm việc.
- Dịch vụ Nộp tờ khai thuế, nộp thuế điện tử: cập nhật chữ ký mới trước khi nộp tờ khai, lập giấy nộp tiền ít nhất 4 giờ làm việc.

Trong thời gian chờ các hệ thống ký cập nhật chứng thư số mới, Quý khách hàng vẫn có thể dùng Chứng thư số cũ để kê khai bình thường. Do đó, tuyệt đối KHÔNG XÓA CHÚNG THƯ SÔ CŨ KHỔI USB TOKEN để đảm bảo việc kê khai vẫn được diễn ra bình thường.

#### III. Hướng dẫn xử lý một số lỗi thường gặp

## 1. Mở phần mềm cấp bù CTS thấy thông báo: "Không tìm thấy USB"

Mô tả lỗi: Khi mở phần mềm cấp bù CTS, hệ thống thông báo

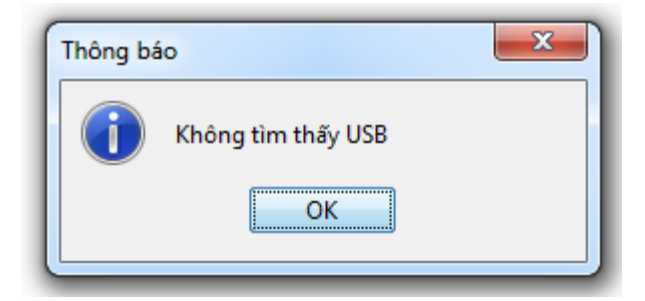

Nguyên nhân: Do máy tính chưa cắm usb token, máy không nhận/bị chặn USB

Hướng xử lý:

- TH máy không nhận/bị chặn USB, liên hệ IT của cơ quan tổ chức phía khách hàng để được hỗ trợ.
- TH do chưa cắm usb vào máy tính, thực hiện theo các bước hướng dẫn bên dưới:

Cách 1: Cắm usb token vào máy tính và mở lại phần mềm

Cách 2:

+ Bước 1: Sau khi có thông báo không tìm thấy USB => Click OK để trở lại màn hình đăng nhập phần mềm

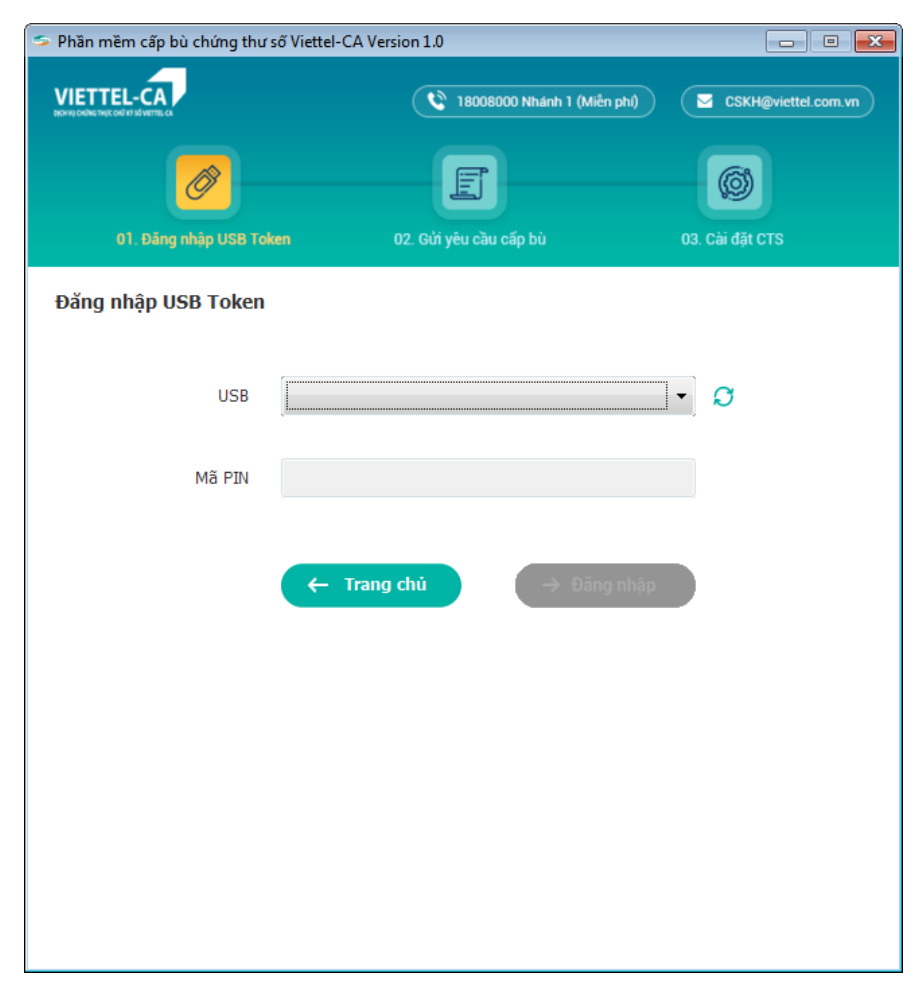

- + Bước 2: Cắm usb token vào máy tính
- + Bước 3: Click icon như hình để load lại thông tin usb

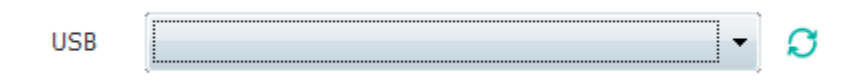

2. Cài đặt phần mềm cấp bù gặp lỗi "ShellExecuteEx failed code 255".
Mô tả lỗi: Cài đặt từ file cấp bù thời hạn chứng thư số gặp lỗi như sau:

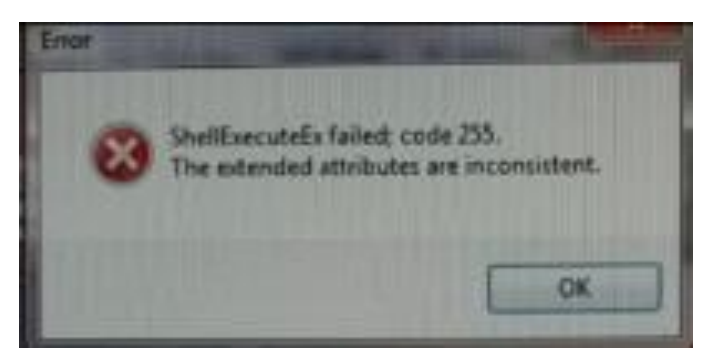

| CAlisen | Le Thanh HailDesktopWienei-CA Pro-100(1) - Copy exe                                                                         |
|---------|----------------------------------------------------------------------------------------------------|
| 8       | Windows cannot access the specified device, path, or file. You may not have the appropriate permissions to access the item. |
|         | OK I                                                                                                    |

Nguyên nhân: Do máy tính khách hàng đang cài đặt các phần mềm diệt Virus.

#### Cách khắc phục:

- Tắt phần mềm diệt Virus.

Nếu đã thực hiện theo hướng dẫn không xử lý được lỗi, Quý Khách hàng vui lòng gọi tổng đài **18008000 nhánh 1 (miễn phí)** để được hỗ trợ.

#### 3. Cài đặt phần mềm cấp bù gặp lỗi "The system cannot find the path specified."

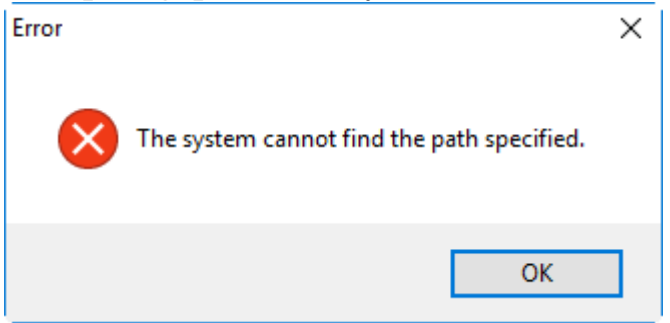

Nguyên nhân: Do bộ cài cấp bù đang được để trong thư mục tên tiếng việt có dấu.

Cách khắc phục: KHÔNG đặt bộ cài trong thư mục chứa tiếng viết có dấu.

4. Cài đặt phần mềm cấp bù trên Hệ điều hành WinXP gặp lỗi "Viettel-CA Pro.exe is not a valid win32 application".

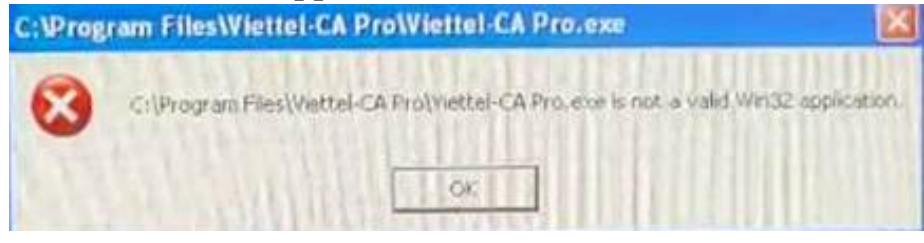

Nguyên nhân: Phần mềm cấp bù không hỗ trợ hệ điều hành WinXP.

Cách khắc phục: Download phần mềm phù hợp với WinXP tại đây.

Lưu ý: Máy tính cần cài đặt java phiên bản 1.8 download tại đây.

| Name                                     | Date modified     | Туре        | Size       |
|------------------------------------------|-------------------|-------------|------------|
| Viettel-CA Pro                           | 24-Mar-20 8:17 AM | File folder |            |
| ዿ Java_Development_Kit_(32bit)_v8_Update | 20-Mar-20 4:15 PM | Application | 192,958 KB |
| 📅 Viettel-CA Pro.exe                     | 18-Mar-20 9:49 AM | Application | 34,022 KB  |

Download phần mềm => Giải nén file => Chọn Viettel-CA Pro

| 16-Mar-20 10:23 A | Executable Jar File                                                              | 1,539 KB                                                                                                    |
|-------------------|----------------------------------------------------------------------------------|----------------------------------------------------------------------------------------------------|
| 31-Jul-19 3:03 PM | lcon                                                                             | 34 KB                                                                                                    |
| 12-Aug-19 6:01 PM | Internet Shortcut                                                                | 1 KB                                                                                                    |
| 16-Mar-20 6:04 PM | Application                                                                      | 1,600 KB                                                                                                    |
|                   | 16-Mar-20 10:23 A<br>31-Jul-19 3:03 PM<br>12-Aug-19 6:01 PM<br>16-Mar-20 6:04 PM | 16-Mar-20 10:23 AExecutable Jar File31-Jul-19 3:03 PMIcon12-Aug-19 6:01 PMInternet Shortcut16-Mar-20 6:04 PMApplication |

Mở file Viettel-CA Pro.exe để mở phần mềm cấp bù tự động => Tiếp tục thực hiện như hướng dẫn sử dụng phần mềm cấp bù tự động tại phần I.

Nếu đã thực hiện theo hướng dẫn không xử lý được lỗi, Quý Khách hàng vui lòng gọi tổng đài **18008000 nhánh 1 (miễn phí)** để được hỗ trợ.

# 5. Hướng dẫn cài đặt chứng thư số khi đã cấp thành công trên hệ thống nhưng phần mềm không tự cài chứng thư số mới vào usb.

**Nguyên nhân:** Do thiết bị usb token đã cũ, hoặc do môi trường máy tính không đảm bảo nên phần mềm không tự cài đặt chứng thư số mới được.

Hướng xử lý: Thực hiện cài đặt chứng thư số bằng chức năng Cài đặt chứng thư số của Token Manager.

+ Bước 1: Đăng nhập BCCS\_CM => Quản lý thuê bao CA => Nhập MST => Tìm kiếm

=> Copy serial chứng thư số mới nhất vừa cấp thành công trên BCCS\_CM ( nhưng chưa cài đặt được vào USB Token Manager)

| Ulan lý thuê bao CA                                |                          |                            |                                  |                     |  |  |
|----------------------------------------------------|--------------------------|----------------------------|----------------------------------|---------------------|--|--|
| Thông tin tìm kiếm                                 |                          |                            |                                  |                     |  |  |
| Loại thiết bị                                      | CMT/HC                   | MST/Mã ngân sách/CMI       | ND Người đại diện Số GPK         | D                   |  |  |
| USB Token 🗸                                        |                          | 2600213250                 |                                  |                     |  |  |
| Serial USB                                         | Số thuê bao CA           |                            |                                  |                     |  |  |
|                                                    |                          |                            |                                  |                     |  |  |
|                                                    |                          | Tìm kiếm                   |                                  |                     |  |  |
| Serial USB/ISDN/ID Tên khách hàng Trạng thái ^     | [+] Thông tin khách hàng |                            | Copy serial CTS                  | Wita                |  |  |
| 5404190610009635 ubnd xã hạ Đang hoạt<br>giáp đông |                          |                            | sinh khóa thành c                | ông                 |  |  |
| 5404150808029674 ubnd xã hạ Đang hoạt<br>giáp đông | [+] Đại diện pháp lý     |                            |                                  |                     |  |  |
|                                                    | Thông tin thuê bao       |                            |                                  |                     |  |  |
|                                                    | Loại thiết bị            | Serial USB                 | Serial CTS                       | Số tháng sử dụng    |  |  |
|                                                    | USB Token                | 5404190610009635           | 5404fffeb7033fb316d672201b802514 | 36                  |  |  |
|                                                    | Gói chứng thư            | нтнм                       | Ngày bắt đầu                     | Ngày kết thúc       |  |  |
|                                                    | ORG_STD - CA2            | CA2CM3_PTO Gói CA2 cấp mới | 27/12/2019 08:37:46              | 27/12/2022 08:37:46 |  |  |
|                                                    | Mã ĐBMG                  | Mã giao dịch IM            |                                  |                     |  |  |
|                                                    | 1000944100_00003_TVBHDN  | GD00001021242318           |                                  |                     |  |  |

- + Bước 2: Truy cập link sau: <u>http://hotro.viettel-ca.vn/searchCert.php</u>
  - => Paste serial chứng thư số vào trường Serial Number
  - => Nhập mã xác nhận

A Không bảo mật | hotro.viettel-ca.vn/searchCert.php

#### TRA CỨU CHỨNG THƯ SỐ CỦA KHÁCH HÀNG VIETTEL-CA

Quý khách vui lòng cung cấp thông tin Serial Number của Chứng thư số và nhập Mã xác nhận để thực hiện tra cứu.

| Serial Number (*) | 5404fffeb7033fb316 | d672201b802514 |        |   |
|-------------------|--------------------|----------------|--------|---|
| Mã xác nhận (*)   | vtryeyk            |                | 6etjp1 | Q |
|                   |                    | Tìm kiếm       |        |   |

=> Nhấn Tìm kiếm => Download file .cer về máy

+ Bước 3: Mở USB Token Manager => chọn Chứng thư số

| 🥌 Token Manager Version 5.0                                                                                                    |                      | ×                         |
|----------------------------------------------------------------------------------------------------|----------------------|---------------------------|
| VIETTEL-GA<br>PCI COCEN                                                                                                    | TOKEN MANAGER        | Hãy nói theo cách của bạn |
| <ul> <li>      Cấu hình     Chứng thư số     Cập nhật     Cập nhật     Giới thiệu     Giới thiệu     Ciới thiệu     Ciói thiệu     Ciói thiệu     Ciói thiệu     Ciói thiệu     Ciói thiệu     Ciói thiệu     Ciói thiệu     Ciói thiệu     Ciói thiệu     Ciói thiệu     Ciói thiệu     Ciói thiệu     Ciói thiệu     Ciói thiệu     Ciói thiệu     Ciói thiệu     Ciói t</li></ul> | Quản lý chứng thư số | Thoát                     |

=> Hình ảnh đã sinh khóa, lưu khóa vào Token thành công, nhưng chưa cài đặt được chứng thư số

=> Chọn cặp khóa vừa sinh thành công => nhấn chuột phải => nhấn Cài đặt chứng thư số

| VIETTEL-GA                                                                               | OKEN MANAGER         | Hãy nói theo cách của bạn |
|------------------------------------------------------------------------------------------|----------------------|---------------------------|
| <ul> <li>Cấu hình</li> <li>Chứng thư số</li> <li>Cập nhật</li> <li>Giới thiệu</li> </ul> | Quản lý chứng thư số | 3320AE2                   |
|                                                                                          | Xem                  | Thoát                     |

=> Chọn đến thư mục lưu file .cer vừa download ở bước 2

=> Chọn file .cer vừa download => nhấn OK

=> Cài đặt chứng thư số thành công

| Token Manager Version 5.0                                                                                                    | ×                                                            |
|----------------------------------------------------------------------------------------------------|--------------------------------------------------------------|
| VIETTEL-CA<br>PCI COCEN                                                                                                    | OKEN MANAGER                                                 |
| <ul> <li>     Cấu hình     Chứng thư số     Cập nhật     Giới thiệu     Giới thiệu     Cân chiệu     Cân chiếu     Cân chiếu     Cân chiếu</li></ul> | Quản lý chứng thư số<br>TEST UPCODE ĐÔNG BỘ DỮ LIÊU 8501<br> |
|                                                                                                    | Xem Thoát                                                    |

+ Lưu ý: nếu cài đặt chứng thư số không đúng với cặp khóa đang lưu trong Token Manager sẽ có thông báo như sau:

| Token Manager Version 5.                                                                                                    | 0                                                                               | ×                         |
|----------------------------------------------------------------------------------------------------|---------------------------------------------------------------------------------|---------------------------|
| VIETTEL-GA<br>PCI TOCEN                                                                                                    | TOKEN MANAGER                                                                   | Hãy nói theo cách của bạn |
| <ul> <li> <b>Cấu hình</b> </li> <li>         Chứng thư số     </li> <li>         Cập nhật     </li> <li>         Giới thiệu     </li> </ul> | Token Manager       >         Image: Nap chứng thư số vào Token bị lỗi       OK | <<br>D/CH /I/N T/         |
|                                                                                                    | Xem                                                                             | Thoát                     |